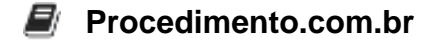

## Como Desativar o Wi-Fi Sense no Windows 10 Enterprise

**Público-Alvo**: Administradores de sistemas e profissionais de TI intermediários que desejam desativar o recurso Wi-Fi Sense no Windows 10 Enterprise.

**Introdução**: O Wi-Fi Sense é um recurso do Windows 10 que permite aos usuários compartilhar automaticamente suas senhas de Wi-Fi com seus contatos do Skype, Outlook.com e Facebook. Embora essa funcionalidade possa ser conveniente para alguns usuários, pode representar um risco de segurança para empresas e organizações que desejam manter o controle sobre suas redes Wi-Fi. Neste artigo, você aprenderá como desativar o Wi-Fi Sense no Windows 10 Enterprise, garantindo a segurança de sua rede.

**Script**: Para desativar o Wi-Fi Sense no Windows 10 Enterprise, você pode usar um script em PowerShell. Siga as etapas abaixo:

Passo 1: Abra o PowerShell como administrador. Passo 2: Execute o seguinte comando para desativar o Wi-Fi Sense:

```
Set-ItemProperty -Path "HKLM:\SOFTWARE\Microsoft\WcmSvc\wifinetworkmanager
\config" -Name "AutoConnectAllowedOEM" -Value 0
```

Passo 3: Reinicie o computador para que as alterações entrem em vigor.

**Conclusão**: Desativar o Wi-Fi Sense no Windows 10 Enterprise é uma medida importante para garantir a segurança da rede em ambientes corporativos. Ao seguir o script em PowerShell fornecido neste artigo, você poderá desativar facilmente esse recurso e manter o controle sobre as senhas de Wi-Fi compartilhadas. Lembre-se de reiniciar o computador após fazer as alterações. Esperamos que este artigo tenha sido útil e encorajamos você a compartilhá-lo com outros profissionais de TI que possam se beneficiar dessas informações.

Interatividade: Compartilhe este artigo com seus colegas de TI para ajudá-los a desativar o Wi-Fi Sense no Windows 10 Enterprise.